### Adding images to your project

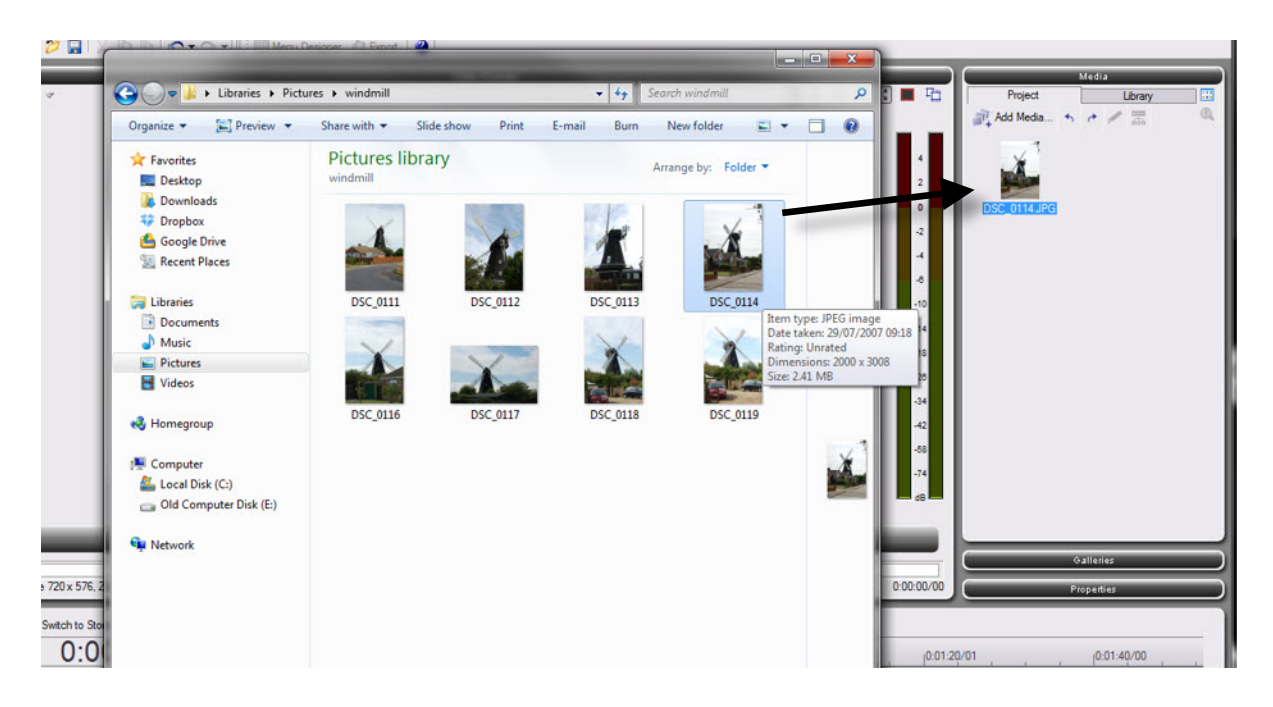

Drag images from the folder into the Media area of Movieplus.

You can add sound files and video files this way too.

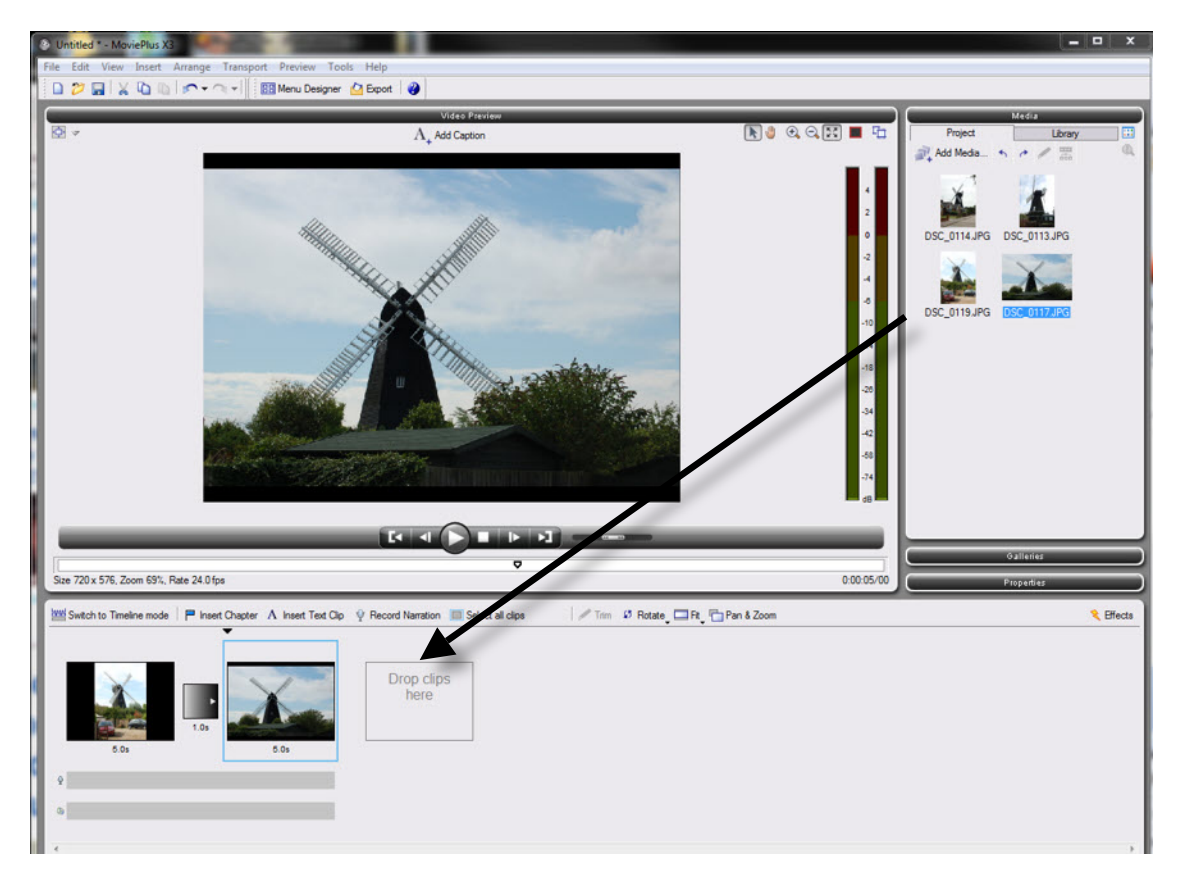

You can then drag the images and videos onto the storyboard in the order you want them.

# **Changing transitions**

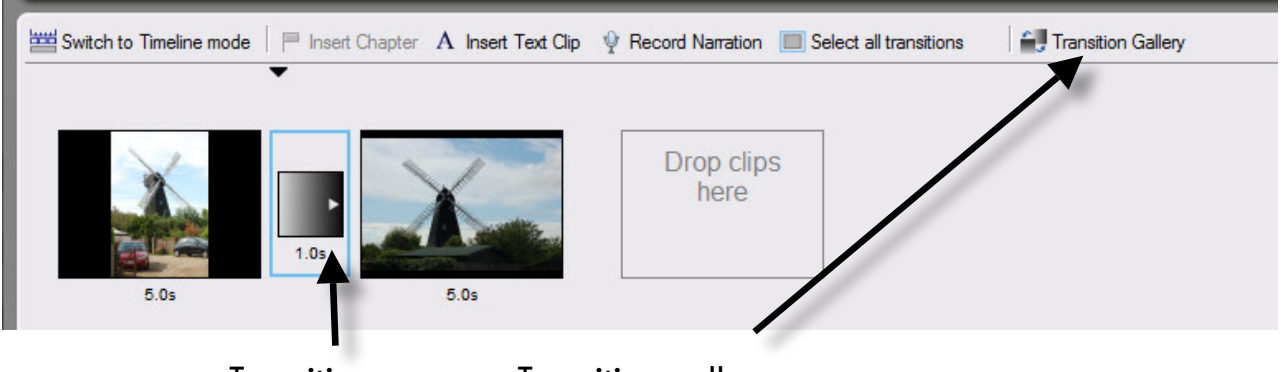

Transition

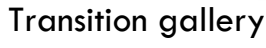

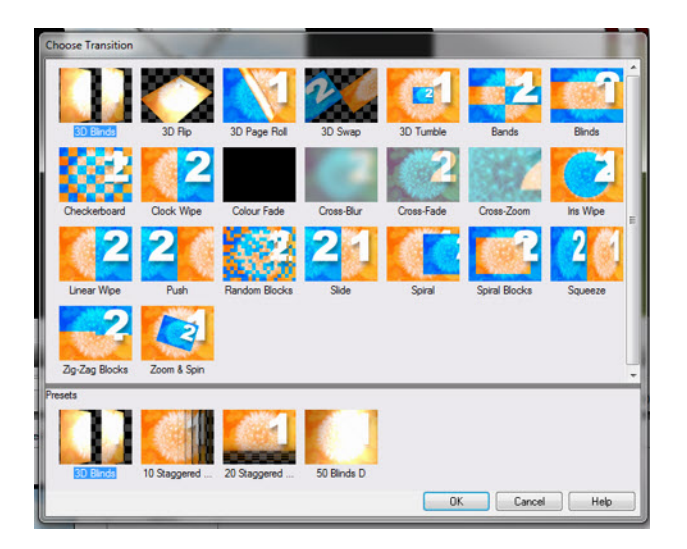

Click on the transition you want and click on OK.

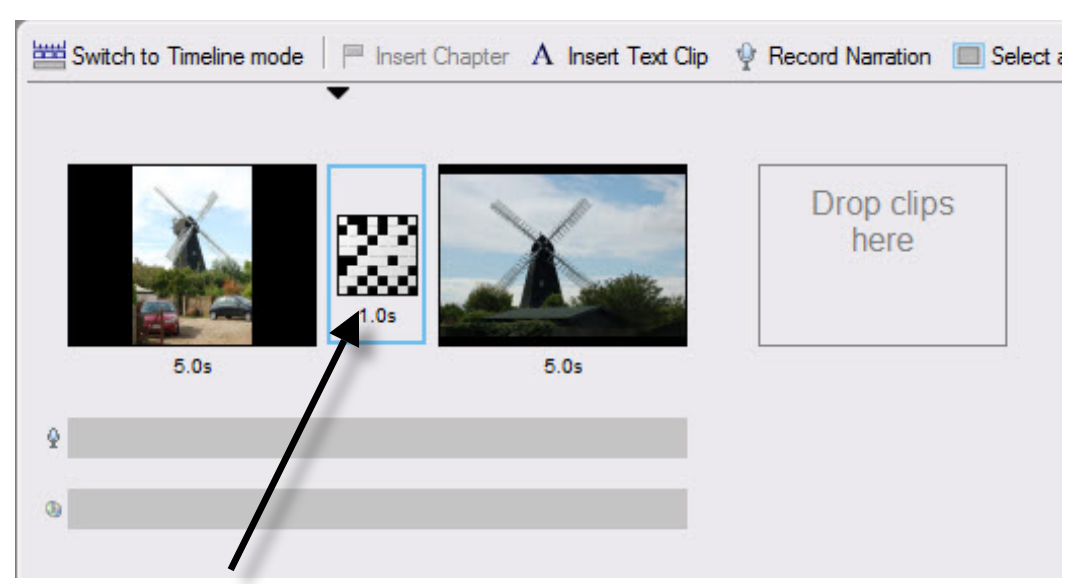

The new transition appears in the storyboard

#### Pan and zoom

Panning looks like moving across the picture. Zooming looks like moving closer to the picture.

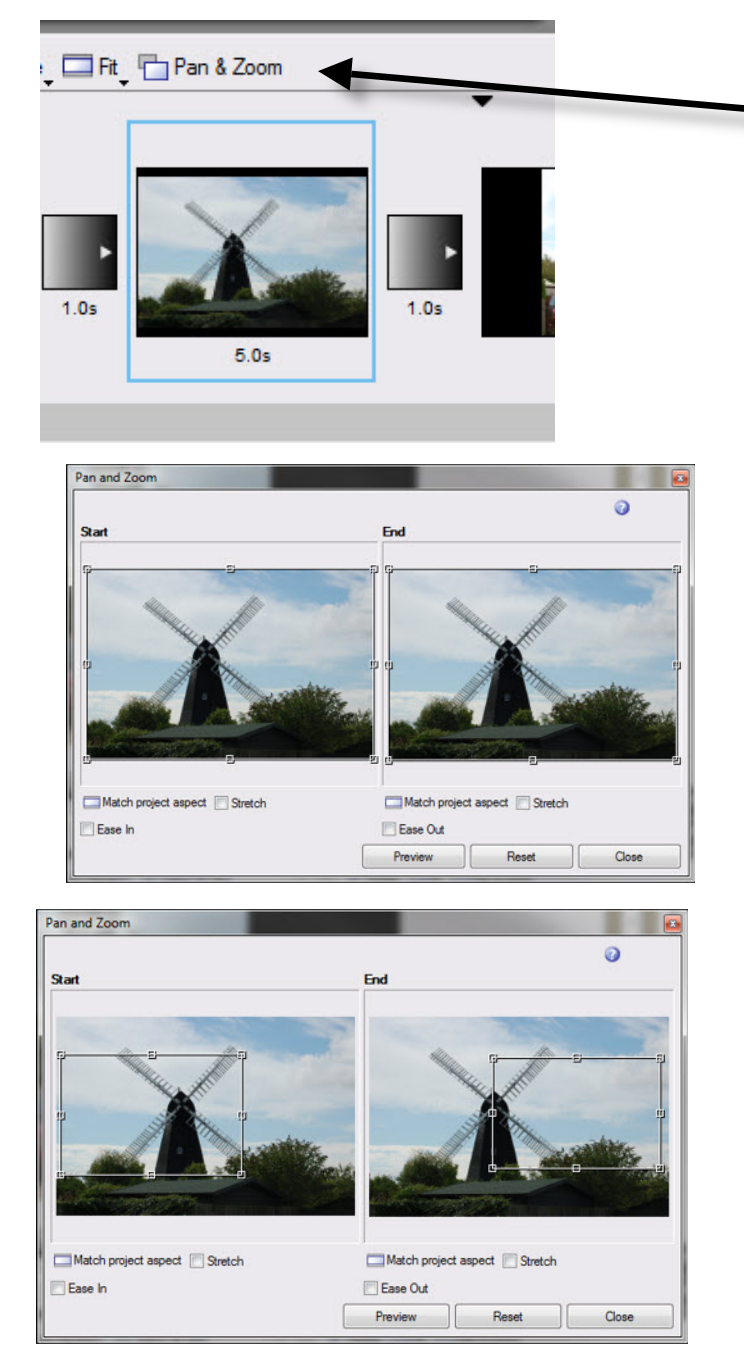

Click on the image or clip then click on Pan & Zoom

There are two views, the **start** view and the **end** view. Drag the boxes to show the bits you want.

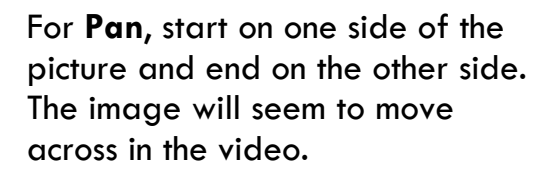

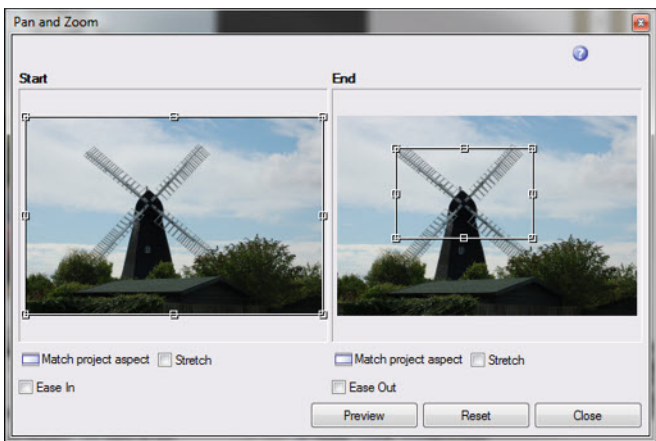

For **Zoom**, start with the whole picture, and end up in a smaller area. The image will seem to grow in the video.

# Adding sound

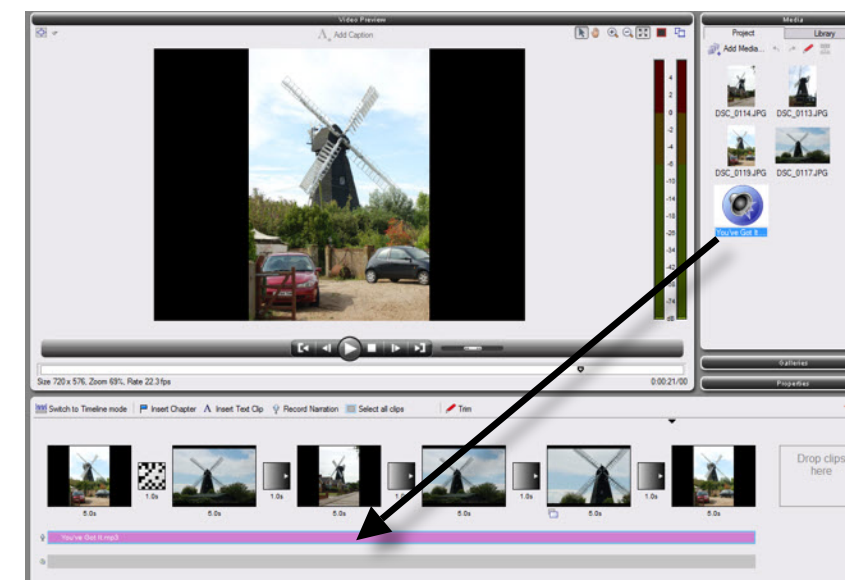

Add a sound file to your media, then drag it onto the soundtrack line under the storyboard.

# Exporting your finished video

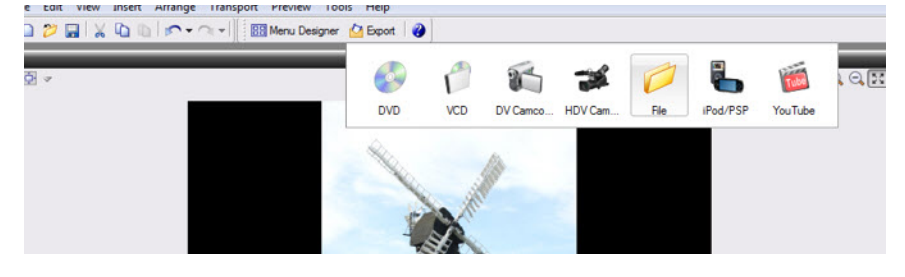

Click on Export and then File.

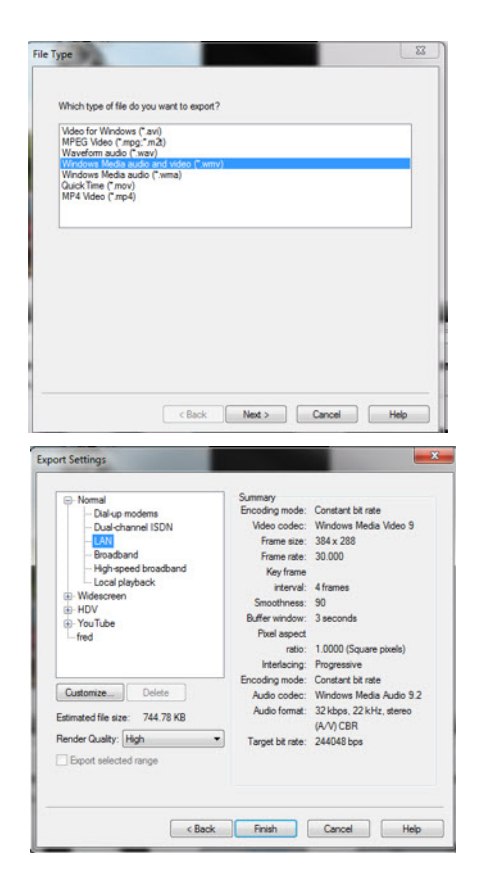

Choose .WMV format.

Choose LAN quality, then click on Finish. Choose a name and place for your finished file.